## BC – How to configure Active Directory Authentication

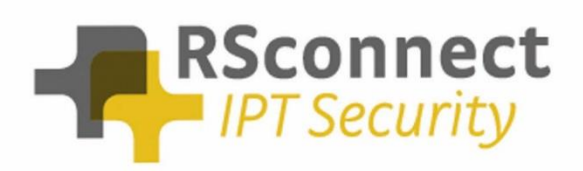

Oude Oeverstraat 120-4 6811 JZ Arnhem The Netherlands t: +31(0) 88 1221 800 f: +31(0) 88 1221 899 www.rsconnect.net info@rsconnect.net

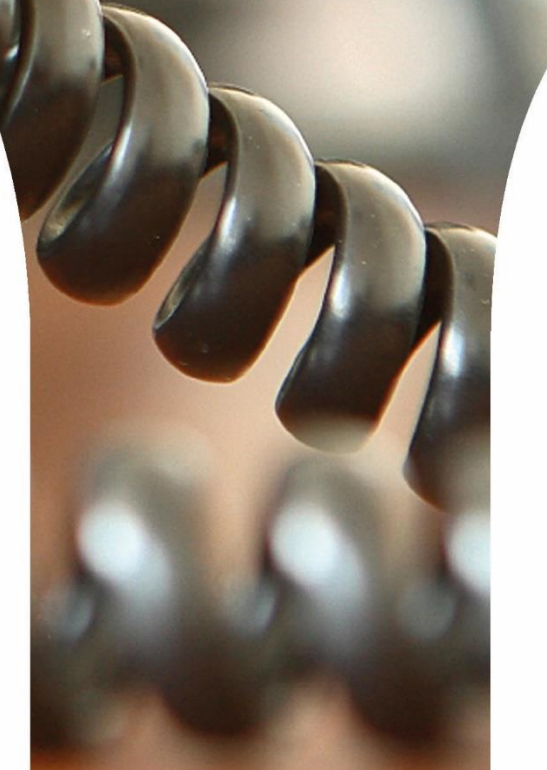

## How to configure Active Directory Authentication within the Business Connector

This How-To guide explains how to configure Active Directory support for the Business Connector.

If the CUCM is configured to accept the Windows login name as the userID during EM authentication, then BC requires and additional application user to be created in CUCM.

For additional information please contact <a href="mailto:support@rsconnect.net">support@rsconnect.net</a>

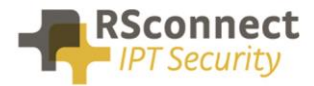

c)

## **Required CUCM configuration**

This step explains how to configure one generic Application User in CUCM with permissions to allow 3rd party non-Cisco applications like the Business Connector to login users via the Extension Mobility API.

- a) Login to the CUCM admin page
- b) Open User Management/Application User

| ahaha    | Cisco U          | Inified CM A                          | dministration       |             |                 | Na                      |                       |
|----------|------------------|---------------------------------------|---------------------|-------------|-----------------|-------------------------|-----------------------|
| cisco    | For Cisco        | Unified Communic                      |                     |             | administrate    |                         |                       |
| ystem 👻  | Call Routing 👻   | Media Resources 👻                     | Advanced Features 👻 | Device 👻    | Application 👻   | User Management 👻       | Bulk Administration 👻 |
|          |                  |                                       |                     |             |                 | Application User        |                       |
|          |                  |                                       |                     |             |                 | End User                | _                     |
|          |                  |                                       |                     |             |                 | User/Phone Add          | •                     |
| Cisc     | o Unifie         | ed CM Adm                             | ninistration        | 1           |                 | SIP Realm               |                       |
| System   | version: 9.1     | .2.10000-28                           |                     |             |                 | User Settings           | +                     |
| Click Ad | d new user       | Unified CM A                          | dministratio        | ı           |                 |                         | Na                    |
| System 👻 | Call Routing     | <ul> <li>Media Resources •</li> </ul> | Advanced Features   | Device 🗸    | Application -   | User Management 👻       | Bulk Administration - |
| Find and | i New            | tion Users                            |                     |             |                 |                         |                       |
| Applic   | ation User       |                                       |                     |             |                 |                         |                       |
| Find App | olication User w | here User ID begin                    | s with 👻            |             | Find            | Clear Filter            | -                     |
| _        |                  |                                       | No active           | query. Plea | se enter your s | earch criteria using th | he options above.     |
| Add N    | lew              |                                       |                     |             |                 |                         |                       |

d) Create a User ID and an App Password and grant the user the "Standard EM Authentication Proxy rights" group. Remember the chosen user ID and App password, this will be used when configuring the Business Connector.

| Application Username | almappuser |
|----------------------|------------|
| Application Password |            |

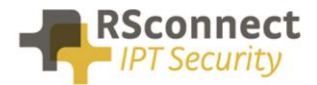

| սիսի, Cisco Uni                                      | ified CM Administration                                                                                                    |                                         |                           | Na                    |
|------------------------------------------------------|----------------------------------------------------------------------------------------------------|-----------------------------------------|---------------------------|-----------------------|
| CISCO For Cisco Uni                                  | fied Communications Solutions                                                                                                    |                                         |                           | administrato          |
| System 👻 Call Routing 👻 Me                           | edia Resources 👻 Advanced Features 👻                                                                                                    | Device 👻 Applic                         | ation 👻 User Management 👻 | Bulk Administration 👻 |
| Application User Configu                             | ration                                                                                                    |                                         |                           |                       |
|                                                      |                                                                                                    | _                                       |                           |                       |
| 🔚 Save 🗙 Delete 🕞                                    | Copy 📥 Add New                                                                                                    |                                         |                           |                       |
| - Status                                             |                                                                                                    |                                         |                           |                       |
| Chathan Danda                                        |                                                                                                    |                                         |                           |                       |
| Status: Ready                                        |                                                                                                    |                                         |                           |                       |
| -Application User Inform                             | ation                                                                                                    |                                         |                           |                       |
| User ID*                                             | almappuser                                                                                                    |                                         | Edit Credential           |                       |
| Password                                             | •••••                                                                                                    | •••••                                   |                           |                       |
| Confirm Password                                     | •••••                                                                                                    | •••••                                   |                           |                       |
| Digest Credentials                                   |                                                                                                    |                                         |                           |                       |
| Confirm Digest Credentials                           |                                                                                                    |                                         | ]                         |                       |
| BLF Presence Group*                                  | Standard Presence group                                                                                                    | •                                       |                           |                       |
| Accept Presence Subscr                               | iption                                                                                                    |                                         |                           |                       |
| Accept Out-of-dialog RE                              | FER                                                                                                    |                                         |                           |                       |
| CAccept Unsolicited Notifi                           | cation                                                                                                    |                                         |                           |                       |
| C Accept Replaces Header                             | r                                                                                                    |                                         |                           |                       |
| e) Add the AppUser to the                            | "Standard EM Authentication Pr                                                                                                    | oxy Rights" Ac                          | cess Control Group        |                       |
| Find and List Access Control Grou                    | ps                                                                                                    | , , , , , , , , , , , , , , , , , , , , |                           |                       |
| Select All Clear All Add                             | I Selected Close                                                                                                    |                                         |                           |                       |
| Standard CCM Server Monito                           | pring                                                                                                    |                                         |                           |                       |
| Standard CCM Super Users Standard CTI Allow Call Mon | itoring                                                                                                    |                                         |                           |                       |
| Standard CTI Allow Call Park                         | k Monitoring                                                                                                    |                                         |                           |                       |
| Standard CTI Allow Call Rec                          | ording                                                                                                    |                                         |                           |                       |
| Standard CTI Allow Calling N                         | Number Modification                                                                                                    |                                         |                           |                       |
| Standard CTI Allow Control o                         | of All Devices                                                                                                    |                                         |                           |                       |
| Standard CTI Allow Control of                        | of Phones supporting Connected Xier and connected Xier and connected X |                                         |                           |                       |
| Standard CTI Allow Reception                         | n of SRTP Key Material                                                                                                    |                                         |                           |                       |
| Standard CTI Enabled                                 |                                                                                                    |                                         |                           |                       |
| Standard CTI Secure Conner                           | ction                                                                                                    |                                         |                           |                       |
| Standard EM Authentication R                         | Proxy Rights                                                                                                    |                                         |                           |                       |
| Standard RealtimeAndTrace                            | Collection                                                                                                    |                                         |                           |                       |
| Standard TabSync User                                |                                                                                                    |                                         |                           |                       |
| Select All Clear All Add Sel                         | ected Close                                                                                                    |                                         |                           |                       |
| -Permissions Information                             | on                                                                                                    | 7                                       |                           |                       |
| Groups Standard EM Aut                               | hentication Proxy Rights                                                                                                    |                                         |                           |                       |
|                                                      |                                                                                                    |                                         | Add to Access Control Gro | oup                   |
|                                                      |                                                                                                    |                                         | Remove from Access Con    | trol Group            |
|                                                      | V                                                                                                    | <u>/iew Details</u>                     |                           |                       |
| Roles Standard EM Aut                                | hentication Proxy Rights                                                                                                    | ^                                       |                           |                       |
|                                                      |                                                                                                    |                                         |                           |                       |
|                                                      |                                                                                                    | View Details                            |                           |                       |
|                                                      |                                                                                                    |                                         |                           |                       |
| - Save Delete Co                                     | Add New                                                                                                    |                                         |                           |                       |

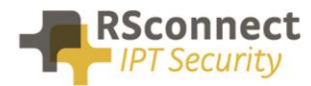

## **Additional Information**

For additional information please contact us or visit:

- United Kingdom: +44 203 608 8259
- Other countries: +31 88 1221 800
- http://www.rsconnect.net
- sales@rsconnect.net